# 自贡职业技术学院教务科研处文件

自职院教字 [2024] 55 号

签发人: 王世强

# 自贡职业技术学院 关于开展 2024 级新生学籍自查工作的通知

我院普通全日制专科新生学籍已上传至中国高等教育学生 信息网(以下简称"学信网")。为保证学信网学生学籍信息的 准确性、完整性,现开展 2024 级新生学籍信息自查工作。现将 有关工作要求和方法通知如下:

#### 一、查询对象

2024 年秋季录取报到的新生

#### 二、查询时间

2024年10月27日至10月29日

#### 三、查询方法

方式一:新生本人登录"中国高等教育学生信息网(简称'学信网')http://www.chsi.com.cn",详细步骤可参考附件1;

方式二:新生本人登录"学信网"APP,详细步骤可参考附件 2;

方式三:新生本人登录"学信网"微信官方公众号,详细步

骤可参考附件 3。

特别提醒:

1. 务必认准学信网官方账号;

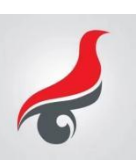

 注册账号过程中请绑定长期使用的手机号,牢记账号密码, 避免给将来诸如毕业及学历学位认定、各类成绩认证、就业考研
 等带来不便(建议也将安全邮箱绑定,避免出现更换手机号后无 法登录的情况);

 进入查询页面核对自己的姓名、性别、出生日期、录取 照片、专业名称(为录取专业名称)、民族、证件号码、学号、 学籍状态(在籍)等信息,查看无误后退出即可完成网上学籍信息自查。

#### 四、其他

新生学籍电子注册工作是加强高校学生学籍管理的主要
 手段,是发放学历、学位证书的重要依据,各位同学须高度重视、
 认真做好学籍电子注册自查工作。

 2. 学生学籍自查过程中,若发现网上电子学籍信息有误或 查询不到学籍信息的情况,须及时向辅导员反馈。

 3. 辅导员督促学生及时进行电子学籍自查工作,再次排查班 级学生是否有遗漏或其他情况,若有疑问或问题及时反馈至教务 科研处田老师处。

 4. 辅导员自行打印《自贡职业技术学院 2024 级新生学籍自 查确认表》(附件 4),学生本人签字确认后,于10月 30 日早 10 点前交于教务科研处田老师处。

附件 1.《查询方式一》

- 2.《查询方式二》
- 3.《查询方式三》

4.《自贡职业技术学院 2024 级新生学籍自查确认表》

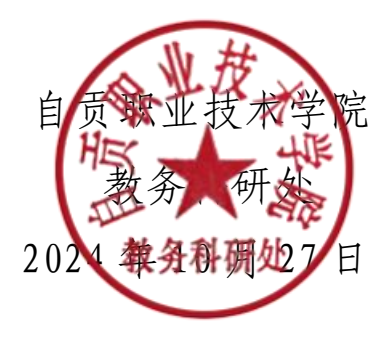

### 查询方式一

1.打开学信网"中国高等教育学生信息网(简称'学信网')
<u>http://www.chsi.com.cn</u>

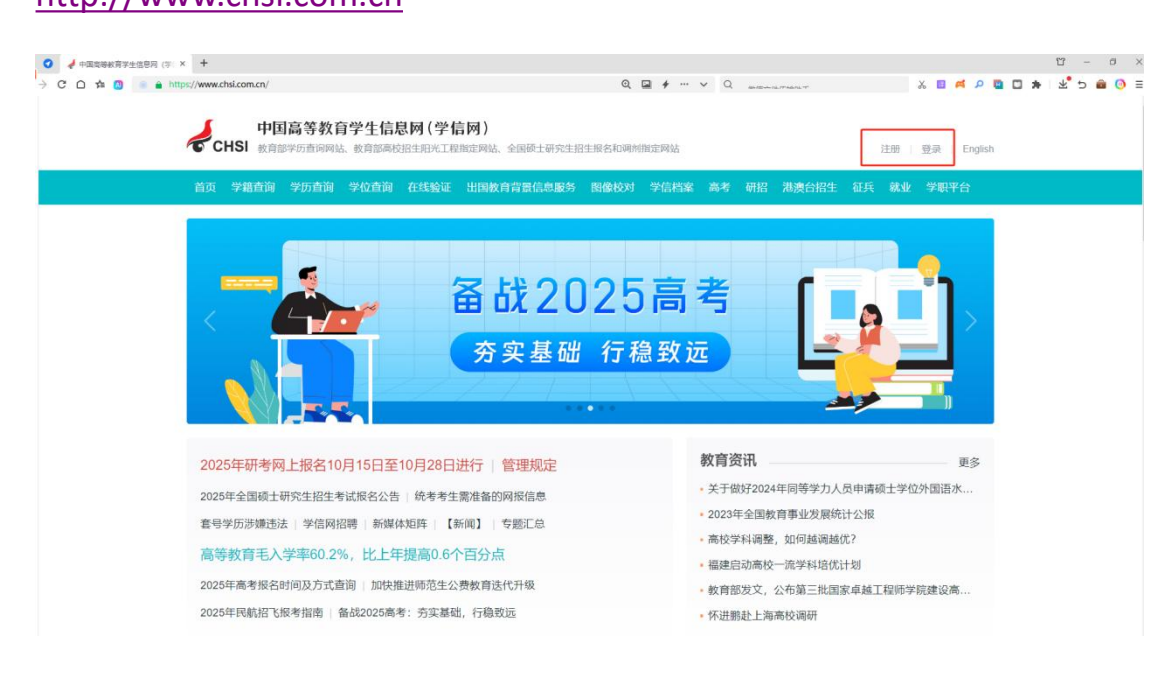

2.已注册的学生可直接登录,未注册的学生请先注册学信网账号后登录

|        |                          |                                  | 简项注册 |
|--------|--------------------------|----------------------------------|------|
| * 手机号  |                          | 0                                |      |
| *短信验证码 | (25秒后) 重新获取              | 如果1分钟内没有收到短信验证码,请点击按钮重新获取,此服务免费。 |      |
| * 密码   |                          | 0                                |      |
| * 密码确认 | ••••••                   | 0                                |      |
| * 姓名   | đ                        | 0                                |      |
| * 证件类型 | 居民身份证                    | ✔ 中国大陆地区用户推荐设置原民身份证。             |      |
| * 证件号码 | (*                       | 0                                |      |
|        | 以下信息为选填项,忘记密码时可通过手机号找回密  | 5                                |      |
| 安全邮箱   | 选填                       |                                  |      |
|        | ☑ 我已阅读并同意《用户协议》、《隐私政策》 ☑ | 接收学信网微信消息提醒                      |      |
|        | 立即注册                     |                                  |      |
|        | 找回密码                     | <b>-</b>                         |      |
|        | 注册时遇到问题?进入帮助中心           |                                  |      |

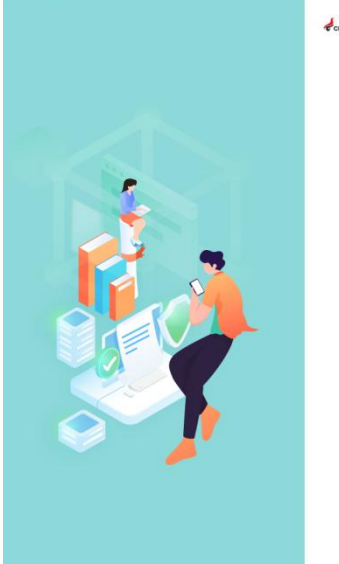

| CHSI | 中国高 | 等教育等 | 学生信息网 | ](学信网) |  |
|------|-----|------|-------|--------|--|
|      |     |      |       |        |  |

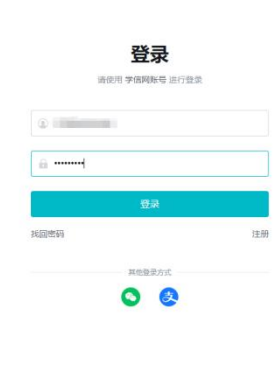

Copyright © 2003-2024 学信网 All Rights Reserved

首页 | 帮助中心 | 学信机器人 | 联系我们

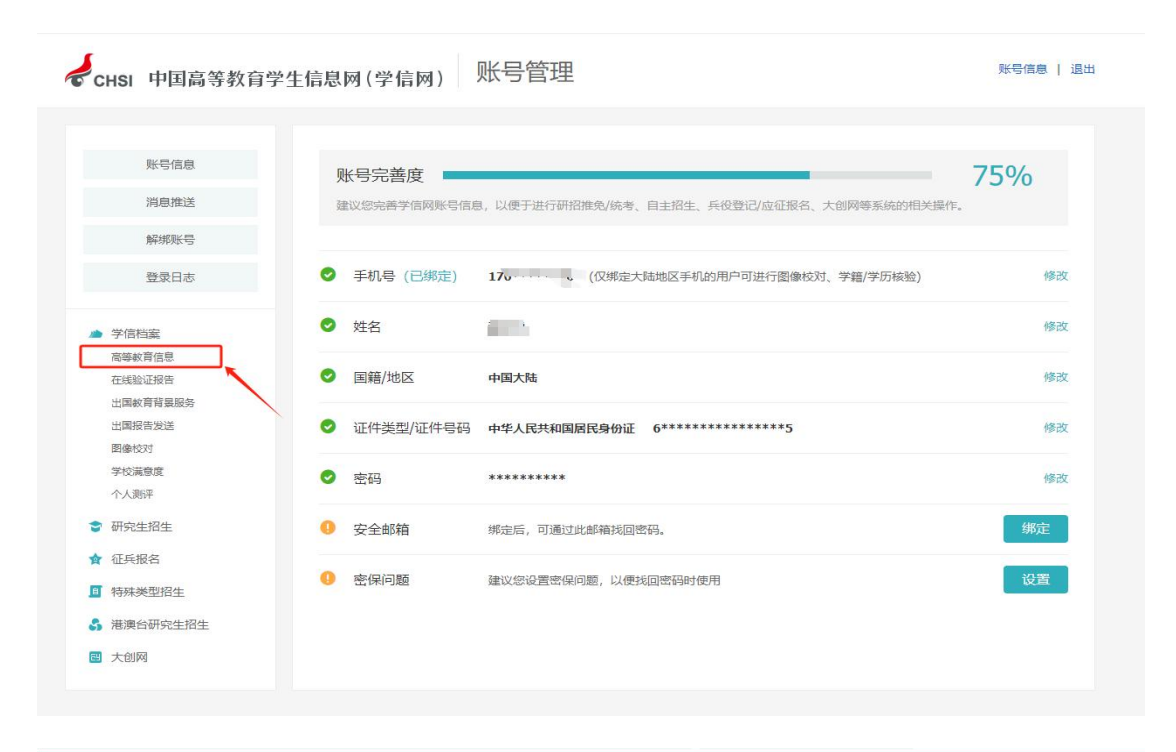

| ルト 学信档案 | 首页 高等教育信息 在线验证报告 学历学位                                    | 人证与成绩验证 出国报告发送 调查/投票 职业测评 就业 ⑧ 个人中心 →                                                               |
|---------|----------------------------------------------------------|----------------------------------------------------------------------------------------------------|
|         | 本人身                                                      | 份核验                                                                                                 |
|         | 为保障您的信息安全,请选择一种方式进行核验<br>方式1<br>使用学信网App通过人像比对<br>进行空人核验 | <ul> <li>         核验通过后才 查看本人的学籍学历学位信息。 选择一种方式进行核验         方式2         输入就读或毕业的学校名称     </li> </ul> |
|         | 去验证                                                      | 输入就读或毕业的学校名称<br>验证                                                                                  |
|         |                                                          | 自贡职业技术学院                                                                                            |
|         |                                                          |                                                                                                    |

| 专科-自贡职业技术学院-无 | 人机应用技术  |             |       | ♥ 查看该学籍的    | 在线验证报告 |
|---------------|---------|-------------|-------|-------------|--------|
|               | 姓名:     | 委.          | 性别:   | 女           |        |
|               | 出生日期:   | 200         | 民族:   | 汉族          |        |
|               | 证件号码:   | 67 25       | 学校名称: | 自贡职业技术学院    |        |
|               | 层次:     | 专科          | 专业:   | 无人机应用技术     |        |
| 录取照片          | 学制:     | 3年          | 学历类别: | 普通高等教育      | 录取专业   |
|               | 学习形式:   | 普通全日制       | 分院:   |             |        |
|               | 系所:     |             | 班级:   |             |        |
|               | 学号:     | 202100      | 入学日期: | 2024年08月28日 |        |
|               | 预计毕业日期: | 2027年06月30日 | 学籍状态: | 在籍(注册学籍)    |        |
| 学历照片          |         |             |       |             |        |
|               |         |             |       |             |        |

# 查询方式二

打开"学信网"APP,有账号的同学直接登录,没有账号的同学先注 册账号后登录

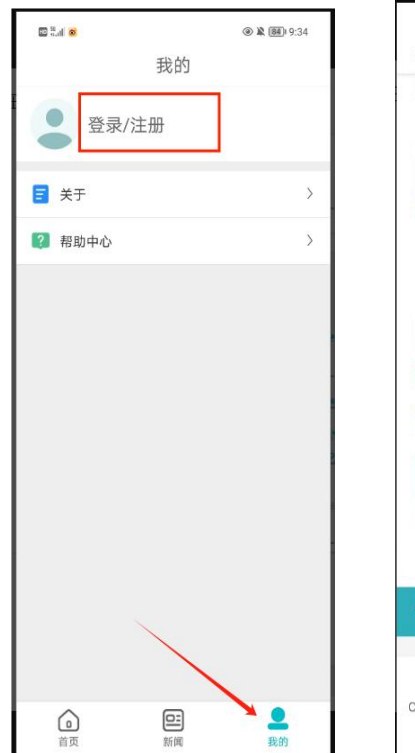

| 00 °°.41 🙍 -                                                  | 9:38 🕲 🕸      |
|---------------------------------------------------------------|---------------|
| <                                                             | $\times$      |
| 居民身份证                                                         | ~             |
| 中国大陆地区用户推荐设置居民身份                                              | ìE.           |
| *证件号码                                                         |               |
| 51                                                            |               |
| 0                                                             |               |
| 以下信息为选填项,忘记密码时可通<br>密码                                        | 过手机号找回        |
| 安全邮箱                                                          |               |
| 选填                                                            |               |
| <ul> <li>✓ 我已阅读并同意《用户协议》、《罰</li> <li>✓ 接收学信网微信消息提醒</li> </ul> | 急私政策》         |
| 立即注册                                                          | <u> </u>      |
| 找回密码                                                          |               |
| 注册时遇到问题?进入帮助中心                                                |               |
| "学信网账号"可用于登录学信网行                                              | 各服务 🗸 🗸       |
| 学信网 帮助中心 联系                                                   | 我们            |
| Copyright © 2003-2024 学信网 All Ri<br>简体中文 ~                    | ghts Reserved |

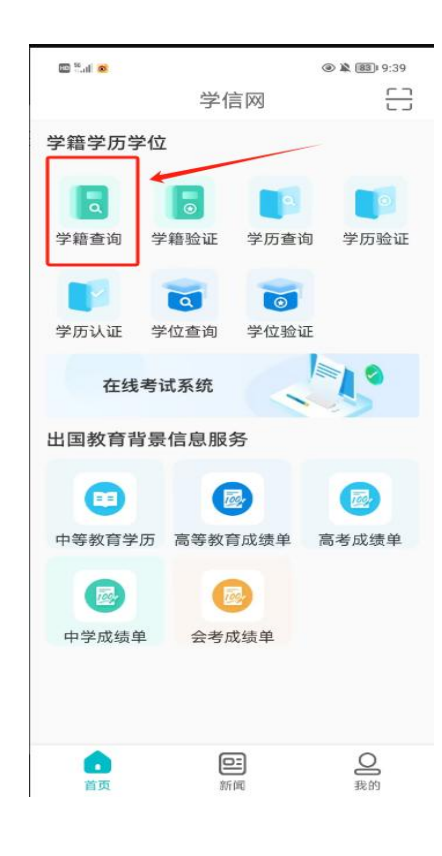

| © ° ∞<br><                                                  |                   | 9:39 کا کا کا<br>ک                                                             | ा इन 🙍             |                                                    | ا® ¥ ∰ 9:40 | © <sup>™.all</sup> ⊗ | ۱۹:40 کې کې کې د د.<br>۲ |
|-------------------------------------------------------------|-------------------|--------------------------------------------------------------------------------|--------------------|----------------------------------------------------|-------------|----------------------|--------------------------|
|                                                             | // 学信档案           |                                                                                | <                  | 高等教育信息                                             |             | 测测哪种职业]              | 题适合自己?                   |
| 过 测你的                                                       | 的生涯控制点            | 去测评                                                                            | 专业满意度<br>本专业的办学条件、 | <mark>夜章</mark><br>教学质量、就业情况及综合                    |             |                      | 何1                       |
| 测测哪种职:<br>(立即前往)                                            | 业更适合自己?           | 1                                                                              | 学籍信息(1)<br>自贡职业技   | <sub>还有学籍没有</sub><br>术学院                           | 显示出来? 尝试绑定  | ₹0585<br>₹0585       | 学院 专科                    |
| 富富教育信息                                                      | マネジャン             | (学历学位は)证                                                                       | 应急救援技术(实           | (吉救援与应急管理)                                         | 普通全日制       | 应急救援技术(灾害)           | 数援与应急管理)   普通全日制         |
| IPT ST 54 P3 10 454                                         | TT PARTY NE HALL  | 与成绩验证                                                                          | 字历信息               | 还有学历没有                                             | 显示出来? 尝试绑定  | 民族                   | 汉族                       |
| 3                                                           | 20                | Offer                                                                          | 没有                 | 找到您的学历信                                            | 息②          | 证件号码                 | 5:                       |
| 出国报告发送                                                      | 毕业证书图像 校对         | 就业                                                                             |                    | 査看解决办法~                                            |             | 学制                   | 3年                       |
|                                                             |                   | ~                                                                              |                    |                                                    |             | 学历类别                 | 普通高等教育                   |
| Θ                                                           |                   | 8                                                                              | 学位信息               | 还有学位没有                                             | 显示出来?尝试绑定   | 分院                   |                          |
| 学校满意度                                                       | 个人测评              | 信息核查确认                                                                         | 您还未绑定              | 学位信息,可以                                            | 使用"尝试       | 系所                   |                          |
|                                                             |                   |                                                                                | 绑定学位               | 立"功能绑定您的                                           | 的学位 ②       | 班级                   |                          |
|                                                             |                   |                                                                                |                    |                                                    |             | 学号                   | 202                      |
|                                                             |                   |                                                                                | ·                  | 提示信息~                                              |             | 入学日期                 | 2024年08月28日              |
|                                                             |                   |                                                                                | 考研信息               |                                                    |             | 预计毕业日期               | 2027年06月30日              |
|                                                             |                   |                                                                                | 45                 | いたまれた白い                                            |             | 学籍状态                 | 在籍(注册学籍)                 |
| <ul> <li>              前页             学籍学历      </li> </ul> | 7 😭<br>5学位 个人测评 球 | <b>全</b><br>中<br>一<br>一<br>一<br>一<br>一<br>一<br>一<br>一<br>一<br>一<br>一<br>一<br>一 | 22<br>您目前没有考研<br>士 | ※ <b>21月今111日息!</b><br>H信息,系统提供20064<br>研究生报名和成绩数据 | 年以来入学的硕     | F                    | 申请验证报告                   |

### 查询方式三

1.关注"学信网"微信官方公众号

2.在线服务--> 学信档案

3.登录/注册(没有账号的同学请先注册)

4.查询学籍信息

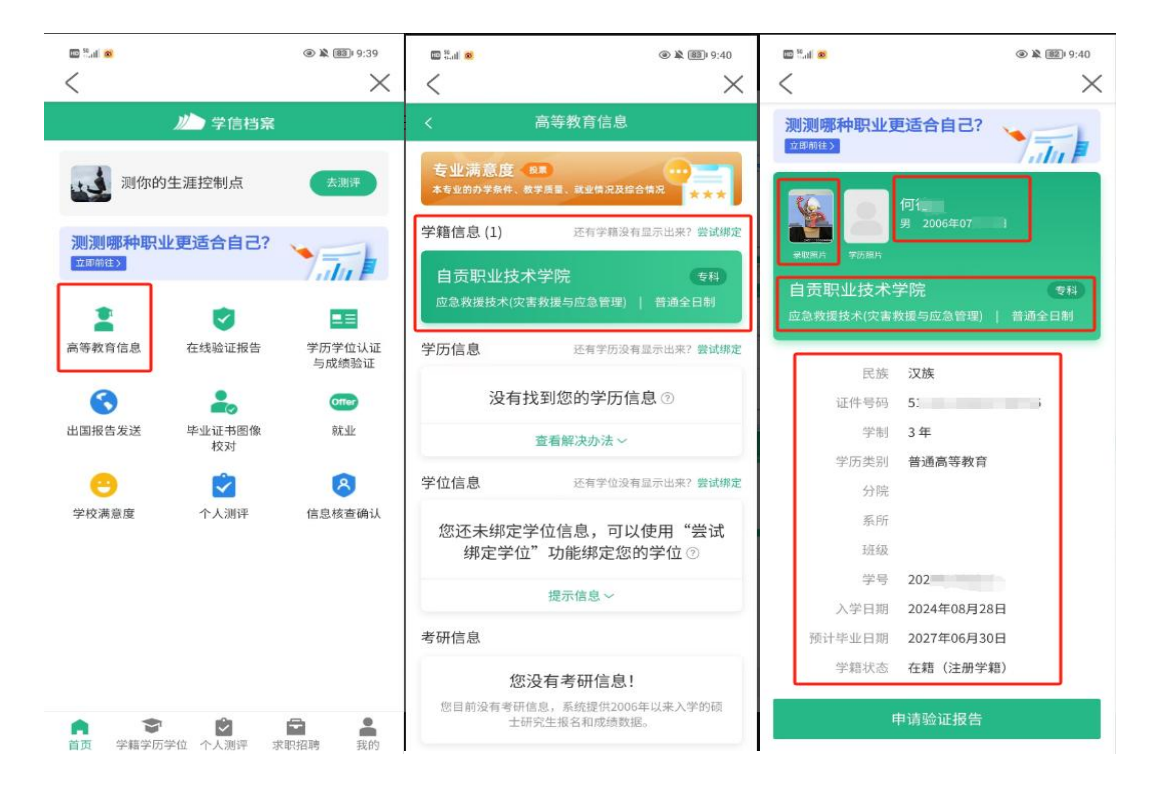

### 自贡职业技术学院 2024 级新生学籍自查确认表

| 二级学院:                               |             |          |            | 班级:        |          | 人数:                |                |  | 辅导员: |    |
|-------------------------------------|-------------|----------|------------|------------|----------|--------------------|----------------|--|------|----|
|                                     | 序号 学号 姓名 性别 |          |            | 白川小子       |          | 核对项(研              | 核对项(确认无误后打"√") |  |      | 备注 |
| 序号                                  |             | 身份证<br>号 | 录取照<br>片无误 | 录取专<br>业无误 | 学号无<br>误 | 证件号码、民族及其<br>他信息无误 | 学生本人签字<br>确认   |  |      |    |
| 1                                   |             |          |            |            |          |                    |                |  |      |    |
|                                     |             |          |            |            |          |                    |                |  |      |    |
|                                     |             |          |            |            |          |                    |                |  |      |    |
| 说明:                                 |             |          |            |            |          |                    |                |  |      |    |
| 1. 学生本人登录学信网后务必仔细核对所有信息,无误后,本人签字确认; |             |          |            |            |          |                    |                |  |      |    |
| 2. 学生禁止未自查而先签字确认。                   |             |          |            |            |          |                    |                |  |      |    |

辅导员签字确认: